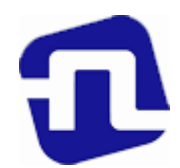

# ОТКРЫТОЕ АКЦИОНЕРНОЕ ОБЩЕСТВО «БАНКОВСКИЙ ПРОЦЕССИНГОВЫЙ ЦЕНТР»

**УТВЕРЖДЕНО** Директор департамента развития сети И.Е.Евдаков 14.12.2022 OT

### РУКОВОДСТВО ПО ОБСЛУЖИВАНИЮ ДЕРЖАТЕЛЕЙ КАРТОЧЕК В ОРГАНИЗАЦИЯХ ТОРГОВЛИ И СЕРВИСА С ИСПОЛЬЗОВАНИЕМ ПЛАТЕЖНЫХ ТЕРМИНАЛОВ INGENICO моделей Move/2500, Move/3500, Desk/3200 и Desk/3500 С УСТАНОВЛЕННЫМ ПРОГРАММНЫМ ПРОДУКТОМ «psPOS». (новая редакция)

Зарегистрировано 14.12.2022г. за № <u>8/866</u>

Минск, 2022

### СОДЕРЖАНИЕ

| ГЛАВА 1.  | ОБЩИЕ ПОЛОЖЕНИЯ                                 | 3  |
|-----------|-------------------------------------------------|----|
| ГЛАВА 2.  | ТЕРМИНЫ И ОПРЕДЕЛЕНИЯ                           | 3  |
| ГЛАВА 3.  | СВЕДЕНИЯ ОБ ОБОРУДОВАНИИ                        | 5  |
| ГЛАВА 4.  | ОПЛАТА ТОВАРА (УСЛУГИ)                          | 11 |
| 4.1       | ПРОЦЕДУРА ПРОВЕДЕНИЯ ОПЕРАЦИИ «ОПЛАТА» С        |    |
|           | ИСПОЛЬЗОВАНИЕМ БЕСКОНТАКТНОГО НОСИТЕЛЯ          | 15 |
|           | ИНФОРМАЦИИ                                      |    |
| ГЛАВА 5.  | ОПЕРАЦИЯ «ОТМЕНА»                               | 16 |
| ГЛАВА 6.  | ОПЕРАЦИЯ «ВОЗВРАТ»                              | 18 |
| ГЛАВА 7.  | ПРОЦЕДУРА ПРОВЕДЕНИЯ ОПЕРАЦИИ «ВЫДАЧА НАЛИЧНЫХ» | 01 |
|           | («НАЛИЧНЫЕ») В ОРГАНИЗАЦИЯХ ТОРГОВЛИ И СЕРВИСА. | 21 |
| 7.1.      | ПРОЦЕДУРА ПРОВЕДЕНИЯ ОПЕРАЦИИ «НАЛИЧНЫЕ» С      |    |
|           | ИСПОЛЬЗОВАНИЕМ БЕСКОНТАКТНОГО НОСИТЕЛЯ          | 23 |
|           | ИНФОРМАЦИИ                                      |    |
| ГЛАВА 8.  | ЗАВЕРШЕНИЕ РАБОЧЕГО ДНЯ (СМЕНЫ)                 | 24 |
| 8.1.      | ПЕЧАТЬ ТЕКУЩИХ ИТОГОВ («ПРОМЕЖУТОЧНЫЙ ОТЧЕТ»)   | 24 |
| 8.2.      | ЗАКРЫТИЕ СМЕНЫ («ОТЧЕТ ПО СВЕРКЕ»)              | 25 |
| 8.3.      | КОНТРОЛЬ И ХРАНЕНИЕ ПЛАТЕЖНЫХ ДОКУМЕНТОВ        | 28 |
| ГЛАВА 9.  | ДОПОНИТЕЛЬНЫЕ ФУНКЦИОНАЛЬНЫЕ ВОЗМОЖНОСТИ        | 28 |
| 9.1.      | ДЕТАЛЬНЫЙ ПРОСМОТР ТРАНЗАКЦИЙ В ЖУРНАЛЕ         | 28 |
| 9.2.      | ПЕЧАТЬ КОПИИ КАРТ-ЧЕКА                          | 28 |
| 9.3.      | ПЕЧАТЬ РЕЕСТРА ОПЕРАЦИЙ (ОТЧЕТ)                 | 29 |
| 9.4.      | ПРОСМОТР И ПЕЧАТЬ ИДЕНТИФИКАЦИОННЫХ ДАННЫХ ПО   | 29 |
| ГЛАВА 10. | ВОЗМОЖНЫЕ ПРОБЛЕМЫ В ПРОЦЕССЕ РАБОТЫ            | 30 |
| ГЛАВА 11  | ПОРЯДОК ОБРАЩЕНИЙ ДЛЯ ПОЛУЧЕНИЯ КОНСУЛЬТАЦИЙ И  | 21 |
|           | ПОДАЧИ ЗАЯВОК НА РЕМОНТ ОБОРУДОВАНИЯ            | 51 |
| ГЛАВА 12  | ПЕРЕЧЕНЬ СООБЩЕНИЙ ПРОЦЕССИНГОВОГО ЦЕНТРА       | 32 |
| ГЛАВА 13. | ЗАКЛЮЧИТЕЛЬНЫЕ ПОЛОЖЕНИЯ                        | 33 |

### ГЛАВА 1.

### ОБЩИЕ ПОЛОЖЕНИЯ

В настоящем Руководстве описан порядок проведения операций по обслуживанию держателей карточек в организациях торговли (сервиса) с использованием платежных терминалов INGENICO моделей Move/2500, Move/3500, Desk/3200 и Desk/3500 с программным обеспечением «psPOS».

Установку, программирование и техническое обслуживание терминалов, а также обучение персонала осуществляют специалисты ОАО «Банковский процессинговый центр».

Телефоны процессингового центра:

8 (017) 299-25-24 – для обращений по регистрации заявок на устранение сбоев в работе оборудования и получения консультаций по проведению операций. Порядок обращения указан в Главе 10 Руководства;

8 (017) 299-25-58 - по вопросам сверки операций.

Право работы на терминале имеют кассиры, прошедшие обучение и изучившие Руководство.

### ГЛАВА 2. ТЕРМИНЫ И ОПРЕДЕЛЕНИЯ

Авторизация – разрешение банка-эмитента и (или) владельца платежной системы на совершение операции при использовании карточки. В результате проведения авторизации возникает обязательство банка-эмитента или банка-эквайера по переводу денежных средств. Авторизация может не осуществляться в случаях, предусмотренных правилами платежной системы.

Банк-нерезидент - банк или небанковская кредитно-финансовая организация, созданные в соответствии с законодательством иностранного государства, с местонахождением за пределами Республики Беларусь;

Банк-эмитент – банк или банк-нерезидент, осуществляющий эмиссию карточек и принявший на себя обязательства по перечислению денежных средств со счетов держателей карточек в соответствии с условиями договоров об использовании карточек и (или) принявший на себя обязательства по перечислению денежных средств в соответствии с условиями кредитных договоров, предусматривающих предоставление кредита при использовании кредитной карточки (далее - кредитный договор).

Банк-эквайер - банк, банк-нерезидент, заключившие с организациями торговли (сервиса) договоры по приему и обработке информации о совершенных держателями карточек платежах за товары (работы, услуги) и иных платежах при использовании карточек, осуществлению расчетов по указанным платежам в соответствии с заключенными договорами, а также обслуживающие держателей карточек по операциям при использовании карточек.

**Руководство банка-эквайера** – руководство для персонала ОТС с правилами платежных систем и банка-эквайера по проведению операций по обслуживанию держателей карточек в ОТС.

Банковская платежная карточка (далее - карточка) – платежный инструмент, обеспечивающий доступ к банковскому счету, счетам по учету банковских вкладов (депозитов), кредитов физического или юридического лица для получения наличных денежных средств и осуществления расчетов в безналичной форме, а также обеспечивающий проведение иных операций в соответствии с законодательством Республики Беларусь (в том числе стандартное техническое изделие (часы, телефон, брелок и т.п.), оснащенное банковским платежным приложением с Бесконтактной технологией, предназначенное для совершения безналичных операций).

Карт-чек – документ на бумажном носителе и (или) в электронном виде, служащий подтверждением совершения операции при использовании карточки и являющийся основанием для оформления платежных инструкций для осуществления безналичных расчетов, составленный в соответствии с требованиями настоящей Инструкции, банка-эмитента, банка-эквайера и (или) правил платежной системы.

Клиент - обслуживаемое банком, банком-нерезидентом юридическое лицо, индивидуальный предприниматель, физическое лицо, заключившие с банком-эмитентом договор об использовании карточки либо кредитный договор.

**ОТС** (организация торговли (сервиса) – юридическое лицо, иностранная организация, не являющаяся юридическим лицом по иностранному праву, индивидуальный предприниматель, а также физическое лицо, постоянно проживающее в сельской местности, малом городском поселении и ведущее личное подсобное хозяйство, осуществляющее деятельность по оказанию услуг в сфере агроэкотуризма, иные субъекты хозяйствования, заключившие договоры с банком-эквайером и осуществляющие в соответствии с условиями данных договоров реализацию товаров, выполнение работ, оказание услуг с оплатой в безналичном порядке посредством использования карточек.

**ПИН-код** – персональный идентификационный номер, используемый для идентификации держателя карточки.

**ПИН-пад (выносная клавиатура)**– устройство, подсоединенное к терминалу для ввода ПИН-кода.

Платежный терминал - программно-техническое устройство производителя INGENICO моделей на платформе Tetra - Move 2500/3500, Desk 3200/3500, устанавливаемое в организации торговли (сервиса) в соответствии с договором эквайринга или пункте выдачи наличных денежных средств и предназначенное для регистрации операций при использовании карточек с последующим формированием карт-чека.

Оборудование – комплект оборудования, используемого для регистрации операций с использованием карточек (платежный терминал, Пин-пад, блок питания, коммуникационные шнуры).

**Транзакция** – операция, инициируемая держателем карточки, следствием которой является дебетование или кредитование его счета.

Процессинговый центр – ОАО «Банковский процессинговый центр».

**Чиповая карточка** – платежная карточка со встроенным микропроцессором (чип).

Бесконтактный носитель информации – банковская платежная карточка, смартфон, браслет, часы и любой другой носитель информации, который способен взаимодействовать с периферийным оборудованием с помощью электромагнитных волн без физического контакта.

### ГЛАВА 3. СВЕДЕНИЯ ОБ ОБОРУДОВАНИИ

Платежный терминал оснащен встроенным высокоскоростным термопринтером, встроенным считывателем для чтения информации с магнитной полосы карточки, слотом для чиповых карточек и бесконтактным проведения операций с использованием бесконтактного ридером для интерфейса, 20-кнопочной клавиатурой для ввода команд и числовых значений и ПИН-кода, а также дисплеем, предназначенным для отображения цифровой и символьной информации. Для ввода клиентом ПИН-кода к терминалу моделей Desk/3200, Desk/3500 может быть подключен ПИН-пад. Терминалы Tetra могут работать преимущественно только с пин падами iPP2xx Tetra (логотипом вверху слева над экраном). Подключаемый к терминалу внешний пин пад, должен быть той же версии PCI, что и терминал.

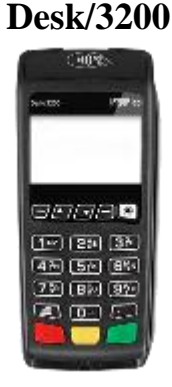

Desk/3500

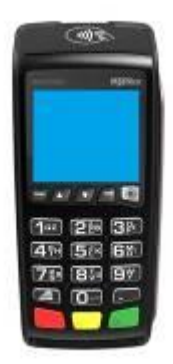

Move/2500

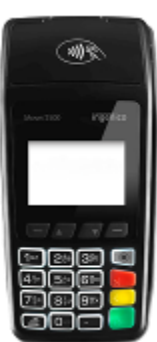

Move/3500

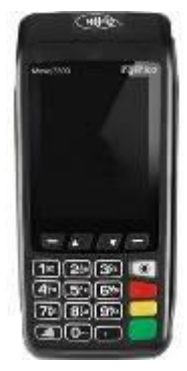

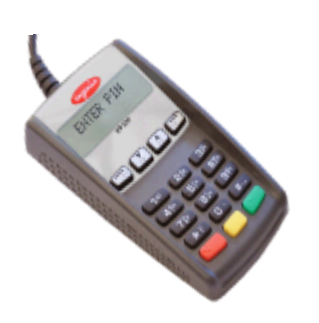

Пин-пад іРР220

Пин-пад iPP220 contactless

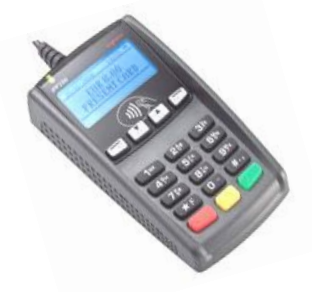

Назначение клавиш Пин-пада Цифровые клавиши <0> ... <9> - для набора Пин-кода. Зеленая – для подтверждения введенного Пин-кода. Желтая – для корректировки неверно введенного Пин-кода. Красная – для отказа от ввода Пин-кода.

### Назначение клавиш платежного терминала

Клавиши пошагового перемещения курсора по пунктам меню экрана (далее – навигационные клавиши):

- клавиши — это клавиши перехода по пунктам меню терминала, а также для выполнения действий, обозначенных символами на экране терминала напротив соответствующей клавиши;

- клавиши — — это клавиши быстрого перехода между первым и последним пунктами меню терминала, а также для выполнения действий, обозначенных символами на экране терминала напротив соответствующей клавиши;

#### Цифровые клавиши:

- <0> ... <9> - для набора числовых значений, а также букв и символов, обозначенных на них.

### Кнопка разделения разрядов числовых значений:

- < •> - может использоваться (в зависимости от ПО) для разделения целой числовой части от дробной при вводе суммы операции в валюте.

- клавиша выхода в «Главное меню» (кнопка Ingenico).

Зеленая клавиша («Enter», «ОК») – используется для подтверждения введенной информации, ответа <Да> на запросы терминала, для входа в выбранный курсором пункт меню терминала.

Красная клавиша («Cancel») – используется для отказа от проводимой операции и возврата терминала в начальное меню, а также для ответа <Het> на запросы терминала.

Желтая клавиша («Clear») – используется для сброса неправильно введенной информации (целиком) а также служит для прогона бумаги в принтере терминала (необходимо удерживать более 2-х секунд).

### Правила безопасной эксплуатации Оборудования:

- запрещается разбирать Оборудование;

- обслуживание Оборудования допускается только квалифицированным персоналом в сервисном центре;

- питание или зарядка аккумулятора Оборудования осуществляется от сети 220В переменного тока частотой 50 Гц;

- подключайте Оборудование только к исправным сетевым розеткам;

- для подключения Оборудования используйте только предназначенный для этого штатный блок питания из комплекта Оборудования;

- во избежание выхода Оборудования из строя во время грозы, необходимо отключить его от сети электропитания и телефонной линии или использовать устройство грозовой защиты;

- храните и эксплуатируйте Оборудование вне досягаемости детей, домашних и других животных, в т. ч. насекомых;

- Оборудование предназначено для использования внутри помещений при температуре от +5 до + 45 °C и влажности воздуха не более 80% (без конденсации), не подвергайте Оборудование воздействию осадков (дождя, снега), не допускайте включение Оборудования сразу после воздействия температур менее 0°C, выдержите его перед включением в помещении с температурой более 15°C не менее 2 часов;

- не допускайте механических повреждений оборудования, резких ударов и падений;

- не допускайте химических и термических повреждений Оборудования;

- при необходимости произвести очистку Оборудования предварительно отключите блок питания от сети и выключите Оборудование. Для очистки запрещается использовать растворители, нашатырный спирт или абразивные материалы. Для очистки Оборудования нанесите технический спирт на чистую, мягкую, неабразивную и без ворсовой ткани (салфетку) и протрите терминал. При необходимости, для очистки механизма принтера можно использовать антистатический сжатый воздух.

<u>Несоблюдение данных условий может привести к выходу оборудования</u> <u>из строя!</u>

### Подготовка платежного терминала к использованию.

Коммуникационные разъемы терминалов серии DESK Основные разъемы для подключения терминалов располагаются под задней крышкой терминала.

Чтобы открыть заднюю крышку:

- 1. нажмите на защелку;
- 2. потяните ее на себя. <u>Чтобы закрыть крышку:</u>
- 1. приложите на место верхнюю часть крышки;
- 2. сдвиньте на 5-6 мм и
- 3. защелкните крышку.

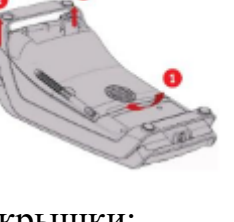

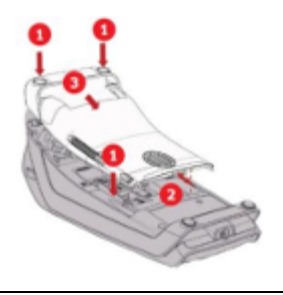

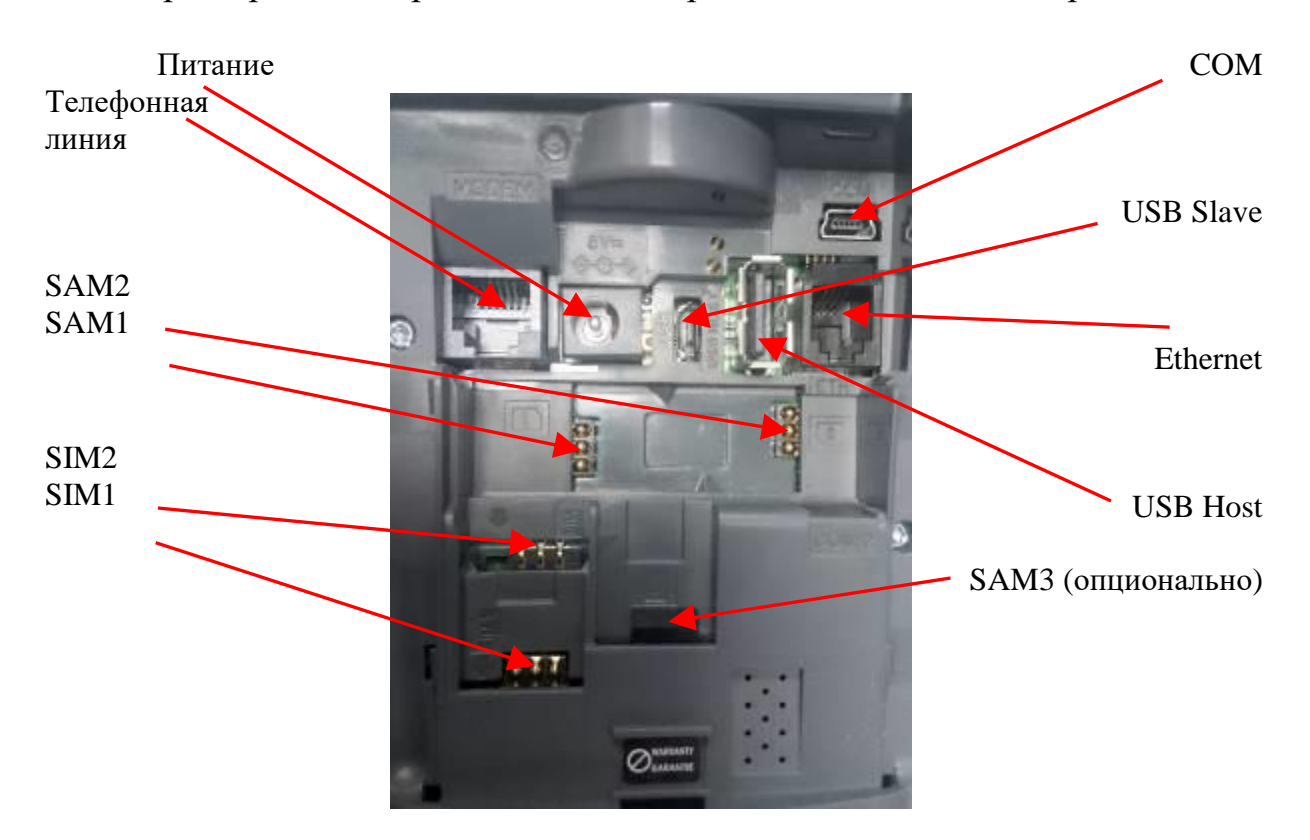

Во время работы Терминала задняя крышка должна быть закрыта.

В зависимости от модификации платежного терминала существуют разные способы его подключения к Процессинговому центру:

- платежный терминал серии DESK подключается к процессинговому центру с помощью:

- Ethernet связи с подключением соответствующего коммуникационного кабеля к разъему «Ethernet» (сокращенно ETH) коммуникационного модуля на нижней части корпуса терминала;

- мобильной связи по технологии 2G/3G. Для работы терминала необходимо вставить одну или две Sim-карты (опционально) операторов (можно разных) сотовой связи;

- телефонной линии. Для этого необходимо подключить телефонный кабель к телефонной розетке (евро-образца) и к разъему «Телефонная линия» на нижней части корпуса терминала. Для включения платежного терминала необходимо подключить блок питания (в комплекте терминала) к силовому интерфейсному разъему платежного терминала (обозначен значком **ФФФ**) и к сети (розетке) 220В. Терминал рассчитан на круглосуточный режим работы, выключать его из электросети, телефонной линии или от Ethernet кабеля без особой необходимости не рекомендуется.

- для перезагрузки терминала необходимо одновременно нажать и удерживать Желтую клавишу и клавишу < . > (точка).

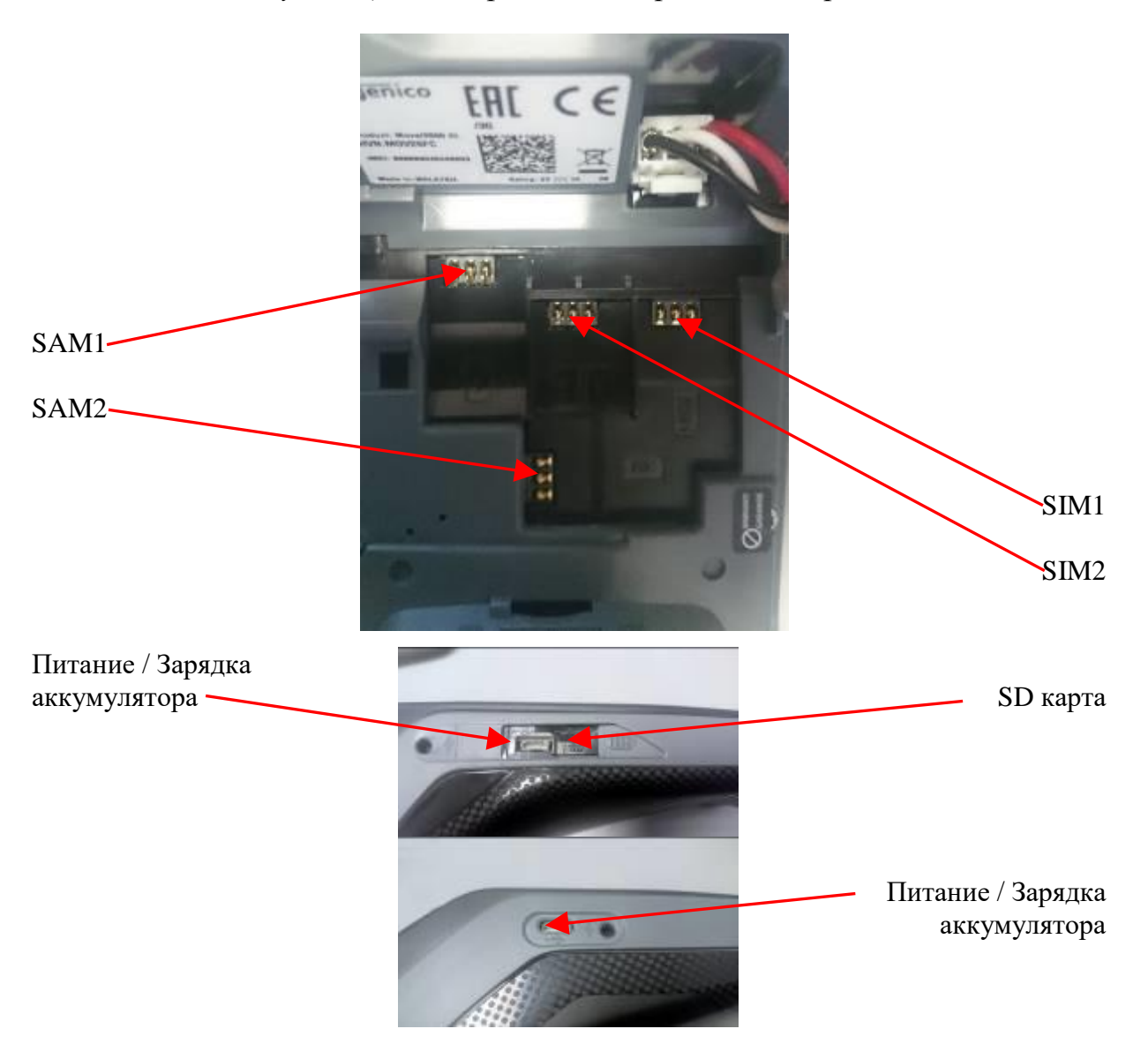

Коммуникационные разъемы терминалов серии МОVЕ

- платежный терминал серии MOVE подключается к процессинговому центру с помощью мобильной связи по технологии 2G/3G и/или WiFi (опционально). Для работы терминала необходимо вставить одну или две Sim-карты (опционально) операторов (можно разных) сотовой связи. Для включения терминала необходимо нажать и удерживать зеленую клавишу. Для выключения терминала необходимо одновременно нажать и удерживать Желтую клавишу <.> (точка).

Для печати карт-чеков и отчетов в принтере используется термобумага. Замена бумаги производится по мере надобности.

Установка рулона бумаги в принтер выполняется следующим образом:

- откройте отделение для бумаги, подняв фиксатор на задней панели терминала, и потяните крышку назад, извлеките остатки старого рулона;
- установите новый рулон в контейнер таким образом, чтобы бумага подавалась из-под рулона, и поместите небольшой свободный конец бумаги поверх принтера;

- придерживая свободный конец бумаги, аккуратно закройте крышку принтера до щелчка.
- оторвите лишнюю бумагу

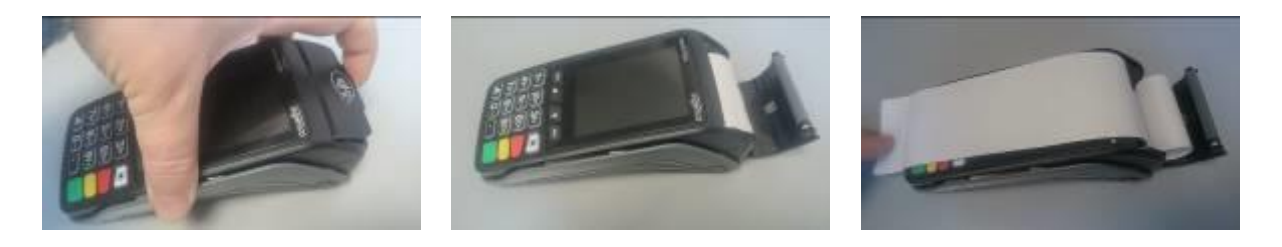

Для прогона бумаги в принтере нажмите и удерживайте (более 2 секунд) клавишу терминала.

При подаче питания терминал выполнит процедуру самотестирования и войдет в основной режим.

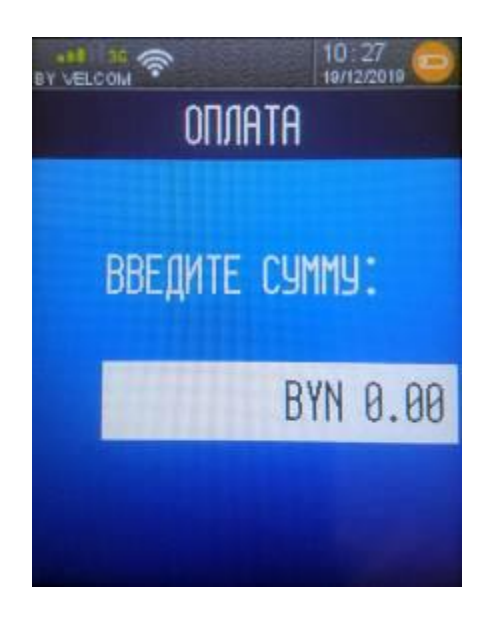

В верхней части экрана отображен тип связи, уровень сигнала базовой станции и название оператора (для GSM терминала), дата и время, уровень заряда аккумулятора (для мобильного терминала).

В зависимости от уровня заряда аккумулятора отображается один из следующих значков:

- 🚮 Заряд батареи более 80%,
- Заряд батареи более 60% и менее 80%,
- Заряд батареи больше 40% и меньше 60%,
- Заряд батареи больше 20% и меньше 40%,
- Заряд батареи менее 20%,
  - Аккумулятор отсутствует и подключен к источнику питания,
  - Питание от внешнего источника питания, полная зарядка аккумулятора.

При наличии не типичных сообщений на экране терминала – обратитесь за консультацией в круглосуточную службу сервиса клиентов **8-017-299-25-24**.

# Особенности работы программного обеспечения терминала.

На терминале можно выполнить следующие операции:

- ОПЕРАЦИЯ «ОПЛАТА ТОВАРА (УСЛУГИ)»;
- ОПЕРАЦИЯ «ОТМЕНА»;
- ОПЕРАЦИЯ «ВОЗВРАТ»;
- ПЕЧАТЬ ИТОГОВ;
- ЗАКРЫТИЕ СМЕНЫ;
- ПРОСМОТР ОПЕРАЦИЙ В ЖУРНАЛЕ ТРАНЗАКЦИЙ;
- ПЕЧАТЬ КОПИИ КАРТ ЧЕКА;
- ОПЕРАЦИЯ «ПРЕАВТОРИЗАЦИЯ» (если активирована);
- ОПЕРАЦИЯ «РАСЧЕТ» (если активирована).
- ОПЕРАЦИЯ «КВАЗИНАЛИЧНЫЕ» (если активирована)
- ОПЕРАЦИЯ «НАЛИЧНЫЕ» (если активирована).

Соединение терминала с процессинговым центром при проведении операций ОПЛАТА, ОТМЕНА, ВОЗВРАТ, НАЛИЧНЫЕ, ЗАКРЫТИЕ СМЕНЫ выполняются в режиме реального времени (режим ON-LINE).

При выполнении некоторых операций (действий) терминал запрашивает пароль (пароль сообщит специалист процессингового центра или банка при обучении персонала ОТС). Ввод каждого символа пароля отображается на экране в виде <\*>. Если пароль введен неправильно, поле для ввода пароля необходимо очистить для повторного набора.

При каждом соединении терминала с процессинговым центром терминал производит синхронизацию времени и даты с сервером процессингового центра.

ГЛАВА 4. ОПЛАТА ТОВАРА (УСЛУГИ)

Для проведения операции оплаты товара (услуги) с использованием карточки необходимо выполнить следующие действия:

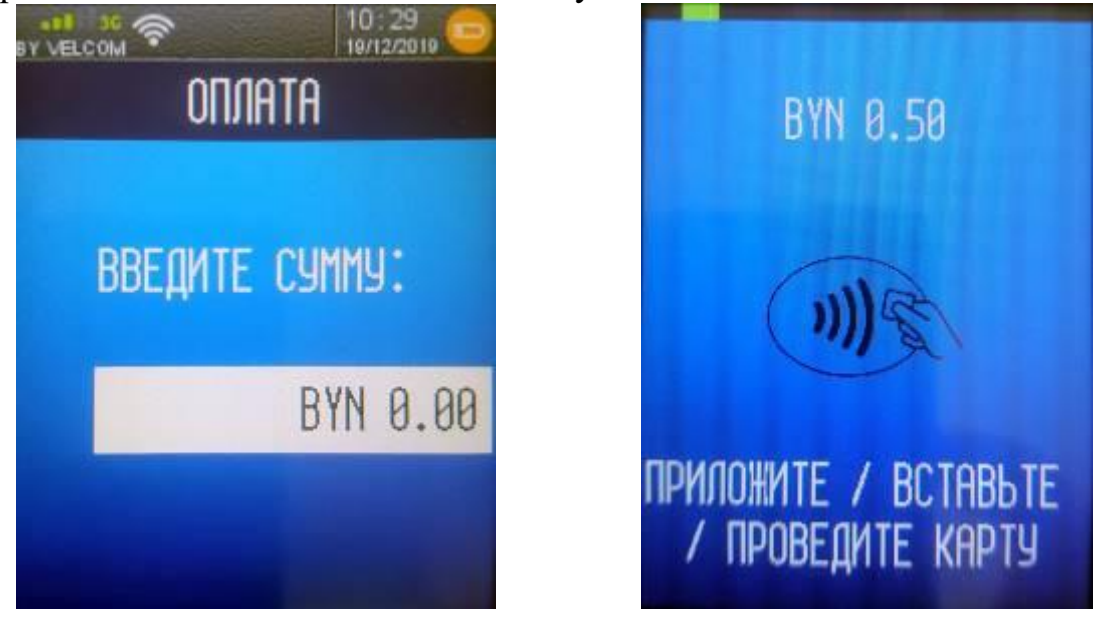

• сформировать на кассовом аппарате сумму покупки/платежа;

 ввести сумму операции на терминале, используя цифровую клавиатуру и нажать «Enter»;

считать данные с карточки.

В зависимости от типа предъявленной к оплате карточки возможны три варианта считывания карточки:

#### Магнитная карта Чип-карта Бесконтактные карты и NFC устройства Поднесите карту к бесконтактной антенне Вставьте Вставьте карту в ридер магнитной полосой влево и вниз. Проведите карту в зоне над дисплеем (на расстоянии 1 см), чип-карту в ПИН-пад через ридер одним плавным и удерживайте до тех пор, пока чипом вверх движением чтобы обеспечить верное одновременно не загорятся четыре и от себя, чтение карты (карту можно прокатать индикатора над антенной и раздастся до упора. как сверху-вниз, так и снизу-вверх). сигнал подтверждения (опционально).

- чиповая карточка – вставить карточку чипом вверх до упора в слот для чиповых карточек терминала. На экране терминала на 3-5 секунд появится надпись: «Обработка» (появление на экране терминала сообщения «Ошибка чип-карты» в результате как минимум трех попыток считывания данных с чипа карточки означает его повреждение - необходимо считать данные карточки иным способом);

При попытке считать магнитную полосу чиповой карточки, на экране терминала появится предложение вставить карту чипом – вставьте карточку в чип-ридер и нажмите зеленую клавишу.

- карточка с магнитной полосой – провести магнитной полосой карточки через считыватель терминала в соответствии с указателем на терминале – полосой влево вниз (отсутствие реакции терминала на считывание магнитной полосы карточки после нескольких попыток означает повреждение магнитной полосы карточки - карточка не может быть принята к оплате).

На экране отобразится название операции, ее номер (частично). Необходимо сверить информацию на экране терминала с информацией на карточке. Если номер карточки на экране отличаются от указанных на карточке, необходимо отказаться от дальнейшего проведения операции нажав красную клавишу и действовать. согласно Руководству банка-эквайера. При совпадении информации - нажать зеленую клавишу.

- бесконтактный носитель информации - процедура считывания и порядок проведения операции описаны в п.п. 4.1. Руководства;

• в зависимости от настроек банка-эмитента по условиям идентификации держателя карточки возможны три варианта продолжения операции:

- если ввод ПИН-кода обязателен, на экране терминала появится сообщение «Ожидание ввода PIN» - предложите клиенту ввести ПИН-код на ПИН-паде (или на терминале, если терминал не оснащен внешним ПИН-падом) и

подтвердить его нажатием зеленой клавиши соответственно, либо на ПИНпаде, либо на терминале;

- если для карточки ввод ПИН-кода не требуется, терминал продолжит выполнение операции без запроса на ввод ПИН-кода;

Внимание! Ввод ПИН-кода осуществляется держателем карточки самостоятельно.

отобразится Ha экране терминала сеанс связи терминала С процессинговым центром. Если от системы авторизации процессингового центра будет получен положительный авторизационный ответ, на экране сообщение «Успешно. ОДОБРЕНО». терминала появится Принтер распечатает карт-чек «ДЛЯ БАНКА» и на экране терминала появится запрос на распечатку второго чека - «ДЛЯ КЛИЕНТА». По желанию клиента нажмите либо клавишу <Да> (либо зеленую клавишу) для распечатки второго чека, либо клавишу <Нет> (или красную клавишу).

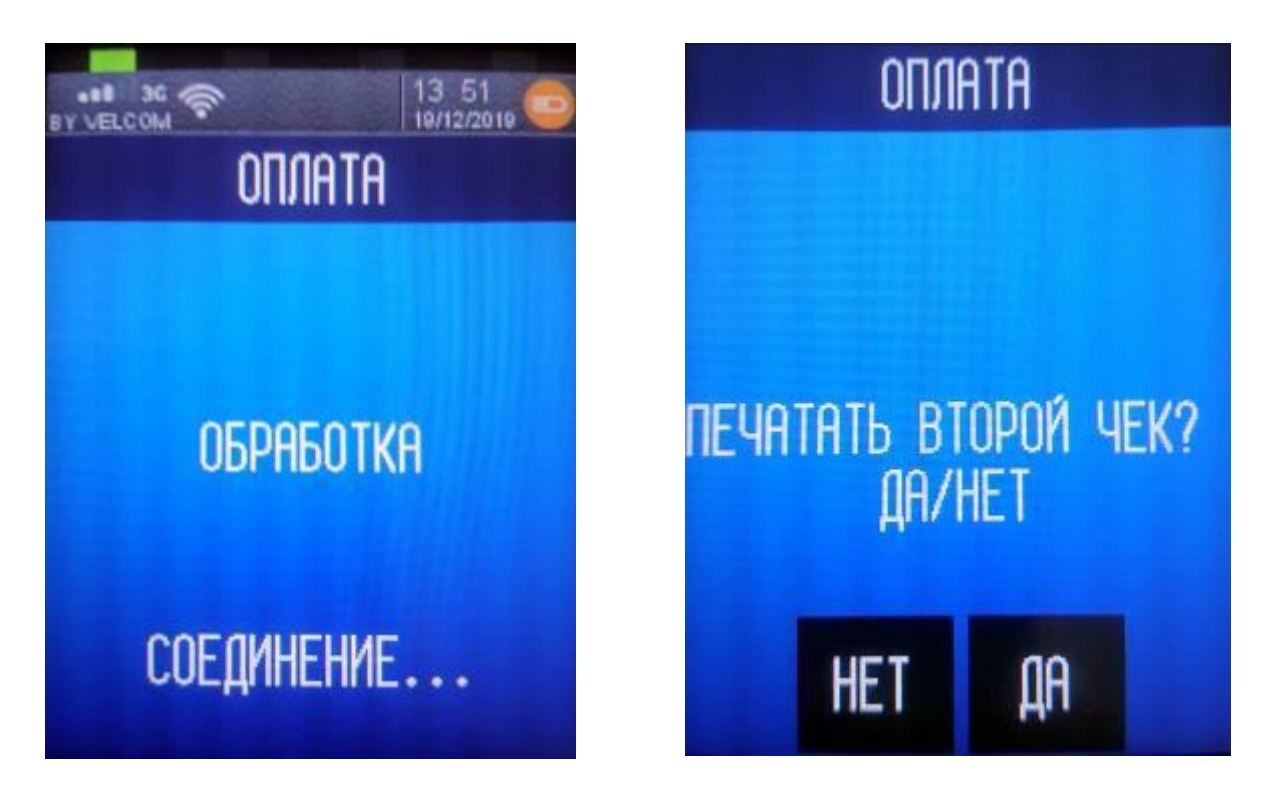

На рис.4.1. приведен образец карт-чека «ДЛЯ БАНКА» по операции «ОПЛАТА» с вводом ПИН-кода. Если операция «ОПЛАТА» проводилась по чиповой карточке, на карт-чеке дополнительно указываются идентификатор приложения - AID (Application ID), название приложения и, в случае успешного завершения операции, RRN.

| ТЕРМИНАЛ #: РТS08102<br>Торговец: 0800102                                                                                                    | ТЕРМИНАЛ #: РТS08102<br>Торговец: 0800102                                                                                                    | - идентификатор терминала<br>- идентификатор торговца                                                                                                    |
|----------------------------------------------------------------------------------------------------|----------------------------------------------------------------------------------------------------|----------------------------------------------------------------------------------------------------|
| Магазин №10<br>Г. МИНСК<br>Ул. ДАЛЬНЯЯ, 15<br>8(017)399-99-99                                                                                                    | Магазин №10<br>Г. МИНСК<br>Ул. ДАЛЬНЯЯ, 15<br>8(017)399-99-99                                                                                                    | - название ОТС<br>- адрес<br>- телефон                                                                                                    |
| КАРТ-ЧЕК: 990003/000008<br>*ДЛ <b>Я КЛИЕНТА</b> *<br>ОПЛАТА                                                                                                    | КАРТ-ЧЕК: 990003/000008<br>* <b>ДЛЯ БАНКА</b> *<br>ОПЛАТА                                                                                                    | - номер чека и отчета(смены)<br>- тип операции                                                                                                    |
| 30.01.2019 16:33<br>КАРТА: 53*******8188<br>Ввод данных - (С)<br>Сумма 1.23 ВУN<br>КОД: 00<br>ОДОБРЕНО<br>КОД АВТ.: XXXXX<br>RRN:121212121212<br>AID: A000000041010<br>APP: MasterCard | 30.01.2019 16:33<br>КАРТА: 53********8188<br>Ввод данных - (С)<br>Сумма 1.23 ВУN<br>КОД: 00<br>ОДОБРЕНО<br>КОД АВТ.: XXXXX<br>RRN:121212121212<br>AID: A000000041010<br>APP: MasterCard | <ul> <li>дата и время операции</li> <li>цифры номера карточки</li> <li>способ считывания карточки</li> <li>валюта и сумма операции</li> <li>код ответа системы на запрос</li> <li>код авторизации</li> <li>уникальный идентификатор<br/>банковской транзакции</li> <li>идентификатор приложения,<br/>карточка</li> </ul> |
| ПРОВЕРЕН ПИН-КОД                                                                                                    | ПРОВЕРЕН ПИН-КОД                                                                                                    | <ul> <li>если операция проводилась с<br/>вводом ПИН</li> </ul>                                                                                                    |

#### Рис.4.1.

В случае, если обработка карточки происходила с использованием чипа, необходимо сверить информацию на карт-чеке с данными на карточке (номер карточки). Если номер карточки на карт-чеке отличается от указанного на карточке проводится операция «ОТМЕНА» (см. Глава 5 Руководства) и дальнейшие действия проводятся согласно Руководству банка-эквайера.

Если операция проводилась без ввода ПИН-кода, на карт-чеке «ДЛЯ БАНКА» вместо надписи: «Проверен ПИН-Код» печатается строка «Подпись клиента». Предложите клиенту подписать карт-чек «ДЛЯ БАНКА» и сверьте его подпись на карт-чеке с образцом подписи на карточке. Если подписи совпадают, отдайте клиенту карт-чек «ДЛЯ КЛИЕНТА» и карточку. Экземпляр карт-чека «ДЛЯ БАНКА» остается в кассе. На этом операция считается завершенной.

Если подпись держателя карточки на карт-чеке не совпадает с образцом подписи на карточке, кассир должен действовать в соответствии с Руководством банка-эквайера. Если операция по какой-либо причине была отклонена, печатается один карт-чек с надписью: «ОТКАЗАНО» и сообщением о причине отказа. Например, «Код 51.: Недостаточно средств». В этом случае покупатель не оплатил покупку, предложите произвести оплату другим способом!

# 4.1. ПРОЦЕДУРА ПРОВЕДЕНИЯ ОПЕРАЦИИ «ОПЛАТА» С ИСПОЛЬЗОВАНИЕМ БЕСКОНТАКТНОГО НОСИТЕЛЯ ИНФОРМАЦИИ

Проведение платежа с использованием бесконтактного интерфейса NFC (Near Field Communication – коммуникации ближнего поля) возможно на оборудовании, оснащенным бесконтактным ридером. Такое оборудование обозначается логотипом бесконтактной оплаты.

На банковских терминалах, оборудованных бесконтактными считывателями, имеется 4 цветовых индикатора. Считывание карты прошло успешно, когда горят все четыре индикатора состояния и слышен тональный сигнал подтверждения.

### Нельзя наклеивать наклейки на бесконтактный ридер!

Около бесконтактного ридера не должно находиться никаких металлических конструкций.

Для проведения операции необходимо выполнить следующие действия: после ввода суммы оплаты, на экране терминала отобразится сообщение: «ПРИЛОЖИТЕ / ВСТАВЬТЕ / ПРОВЕДИТЕ КАРТУ»;

 Предложите клиенту самостоятельно приложить карточку к пинпаду/терминалу, обозначенным логотипом бесконтактной оплаты, на расстояние не более 1-2 см, после чего звуковой сигнал укажет на успешное считывание карточки.

Если поднести карточку на расстояние более 1-2 см, на экране пинпада/терминала может появиться сообщение: «Ошибка чтения карты». В этом случае нажмите зеленую клавишу на пин-паде/терминале для продолжения операции, повторно последует запрос на считывание карточки клиентом.

В случае успешного считывания, в зависимости от настроек банкаэмитента возможно проведение операции либо без идентификации клиента (до лимита суммы для бесконтактных транзакций), либо с вводом пин-кода и дальнейшее завершение операции (аналогично описанному выше) со считыванием магнитной полосы, либо чипа карточки. В некоторых случаях идентификация клиента может осуществляться с помощью отпечатка пальца или пин-кода, вводимого на мобильном устройстве клиента, используемом при проведении операции в качестве карточки.

Внимание!!! При проведении операции «Оплата» по бесконтактной карточке, если банк не требует идентификации держателя карточки, – карт-чек «ДЛЯ БАНКА» распечатается без строки «Подпись клиента». В этом случае подпись клиента на карт-чеке не требуется.

### ГЛАВА 5. ОПЕРАЦИЯ «ОТМЕНА»

Операция «ОТМЕНА» выполняется до закрытия смены на терминале, в следующих случаях:

- по инициативе держателя карточки;

- произошла ошибка при вводе суммы, а карт-чек уже распечатан;

- в случаях, определенных Руководством банка-эквайера.

При проведении операции «ОТМЕНА» происходит разблокировка суммы на счете держателя карточки по ранее проведенной операции, и сумма отмененной операции становится доступна для последующих расходных операций. Отмена операций возможна только из текущего пакета (отчета), который не был закрыт.

Для проведения отмены операции необходимо выполнить следующие действия:

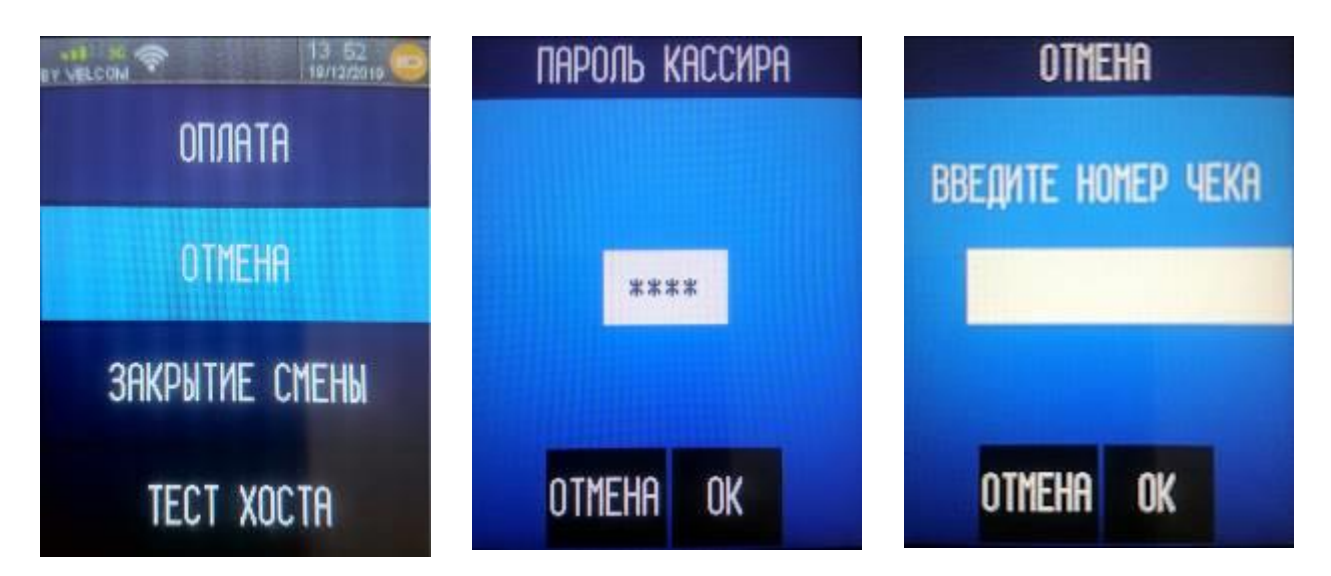

 По «красной клавише» войдите в основное меню (вид экрана может различаться) и выберите операцию «Отмена», подведя на нее курсор и нажав зеленую клавишу;

 по запросу терминала «Пароль кассира», введите пароль пользователя (пароль сообщит специалист процессингового центра при обучении персонала ОТС) подтвердив его нажатием зеленой клавиши;

 по запросу терминала «Введите номер чека» введите номер карт-чека отменяемой операции и подтвердите его зеленой клавишей;

 на экране отобразится сумма отменяемой операции – необходимо сверить эту сумму с суммой на карт-чеке по отменяемой операции и в случае совпадения нажать зеленую клавишу;

• на экране отобразится сеанс связи терминала с процессинговым центром. После получения от процессингового центра подтверждения проведения операции произойдет распечатка карт-чека «ДЛЯ БАНКА» и запрос на печать второго чека «ДЛЯ КЛИЕНТА». По желанию клиента нажмите либо клавишу

<Да> (или зеленую клавишу) для распечатки второго карт-чека, либо клавишу <Нет> (или красную клавишу).

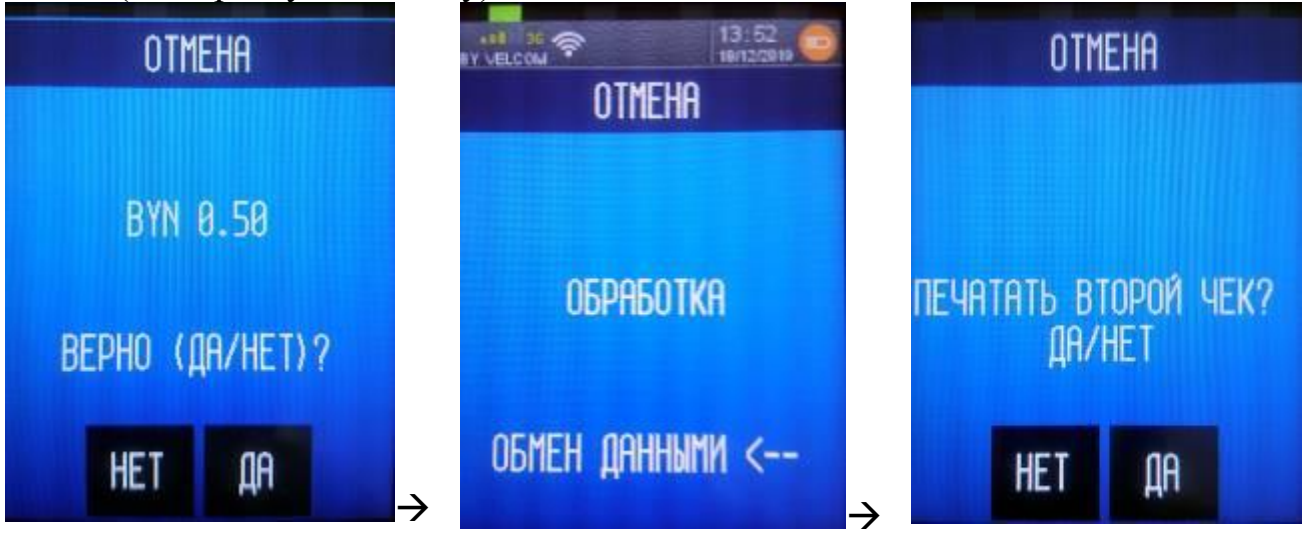

На рис.5.1 приведен образец карт-чека «ДЛЯ БАНКА» по операции «ОТМЕНА»;

подпишите карт-чек(и) по операции «ОТМЕНА»;

• отдайте клиенту экземпляр карт-чека «ДЛЯ КЛИЕНТА», экземпляр картчека «ДЛЯ БАНКА» должен остаться в кассе.

| ТЕРМИНАЛ #: РТS08102<br>Торговец: 0800102                                                                                                    | ТЕРМИНАЛ #: РТS08102<br>Торговец: 0800102                                                                                                    | - идентификатор терминала<br>- идентификатор торговца                                                                                                    |
|----------------------------------------------------------------------------------------------------|----------------------------------------------------------------------------------------------------|----------------------------------------------------------------------------------------------------|
| Магазин №10<br>Г. МИНСК<br>Ул. ДАЛЬНЯЯ, 15<br>8(017)399-99-99                                                                                                    | Магазин №10<br>Г. МИНСК<br>Ул. ДАЛЬНЯЯ, 15<br>8(017)399-99-99                                                                                                    | - название ОТС<br>- адрес<br>- телефон                                                                                                    |
| КАРТ-ЧЕК: 990003/000008<br>*ДЛ <b>Я КЛИЕНТА *</b><br>ОТМЕНА                                                                                                    | КАРТ-ЧЕК: 990003/000008<br>*Д <b>ЛЯ БАНКА</b> *<br>ОТМЕНА                                                                                                    | - номер чека и отчета(смены)<br>- тип операции                                                                                                    |
| 30.01.2019 16:33<br>КАРТА: 53*******8188<br>Ввод данных - (С)<br>Сумма 1.23 ВУN<br>КОД: 00<br>ОДОБРЕНО<br>КОД АВТ.: XXXXX<br>RRN:121212121212<br>AID: A000000041010<br>APP: MasterCard<br>Подпись кассира | 30.01.2019 16:33<br>КАРТА: 53*******8188<br>Ввод данных - (С)<br>Сумма 1.23 ВУN<br>КОД: 00<br>ОДОБРЕНО<br>КОД АВТ.: XXXXX<br>RRN:121212121212<br>AID: A000000041010<br>APP: MasterCard<br>Подпись кассира | <ul> <li>дата и время операции</li> <li>цифры номера карточки</li> <li>способ считывания карточки</li> <li>валюта и сумма операции</li> <li>код ответа системы на запрос</li> <li>код авторизации</li> <li>уникальный идентификатор<br/>банковской транзакции</li> <li>идентификатор приложения,<br/>карточка</li> </ul> |

### Рис.5.1

### ГЛАВА 6. ОПЕРАЦИЯ «ВОЗВРАТ»

Операция «ВОЗВРАТ» выполняется в случае, если клиент возвращает товар/услугу, оплаченные с использованием карточки, уже после закрытия смены на терминале (см. пункт 8.2 Руководства), либо, если необходимо вернуть клиенту только часть суммы по проведенной операции «ОПЛАТА». Деньги за возвращенный товар/услугу станут доступными клиенту не сразу после успешного проведения операции «ВОЗВРАТ», а только спустя некоторое время после обработки данной операции банком.

Для проведения операции «ВОЗВРАТ» необходимо выполнить следующие действия:

 нажать последовательно «красную клавишу» и клавишу выхода в расширенное главное меню терминала;

выбрать курсором раздел «1-ТРАНЗАКЦИИ» (курсор по умолчанию уже находится на разделе «1-ТРАНЗАКЦИИ») и нажать зеленую клавишу для

- выбранный раздел;
  выбрать курсором операцию «4-ВОЗВРАТ» и нажать зеленую клавишу.
- ввести пароль кассира

• На экране терминала появится запрос ввод суммы возврата – введите сумму возврата и подтвердите ее нажатием зеленой клавиши;

 При запросе ввода RRN (Retrieval Reference Number, уникальный идентификатор банковской транзакции), введите 12 (двенадцать) цифр и подтвердите нажатием зеленой клавиши;

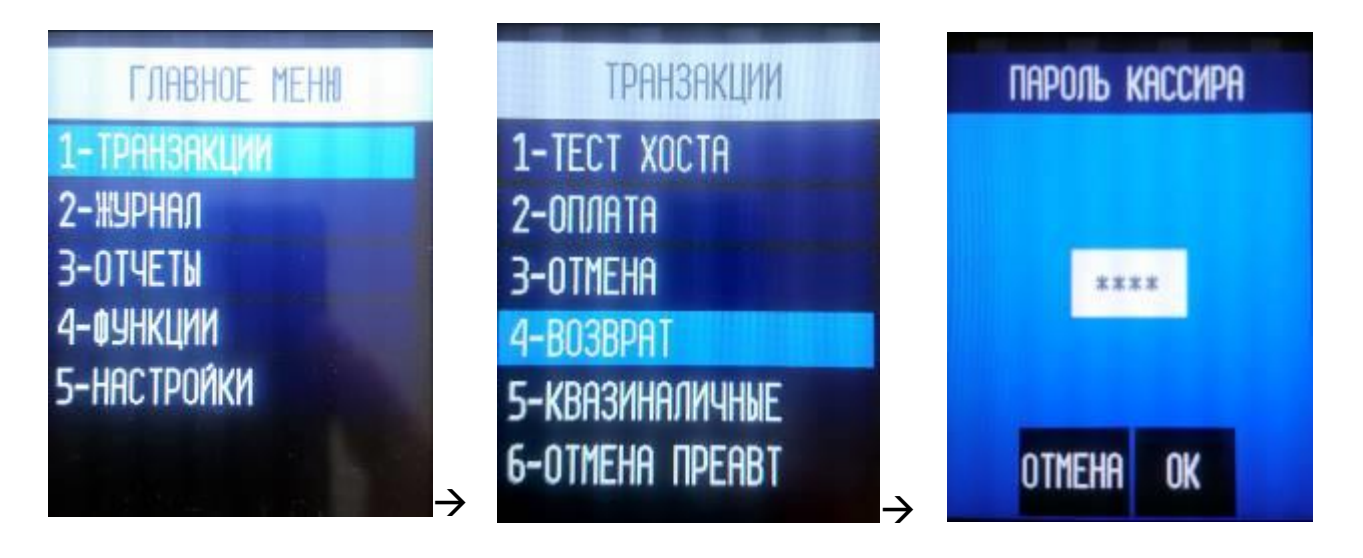

ДЛЯ

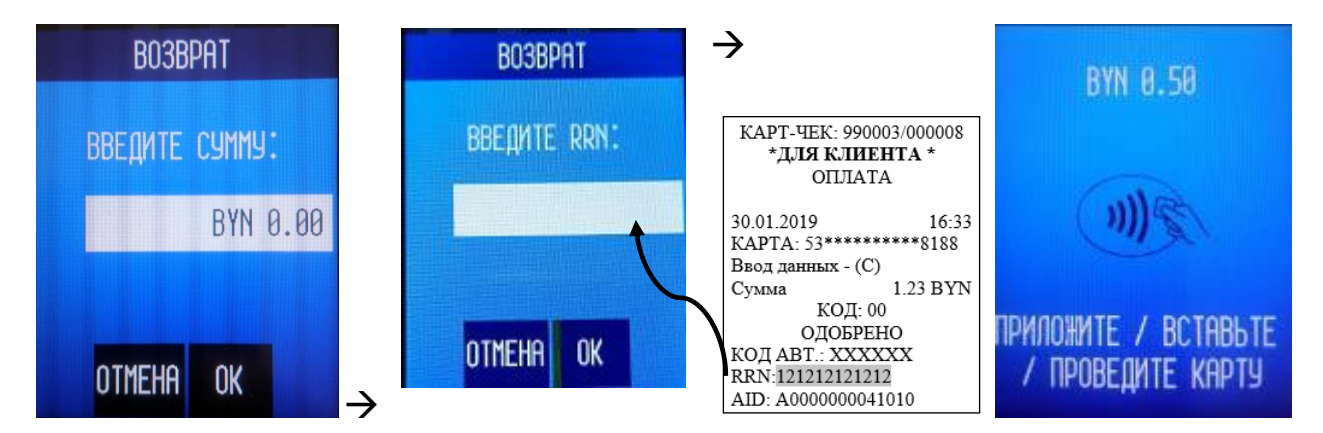

В зависимости от типа карточки выберите необходимый способ считывания карточки:

| Чип-карта                                                                    | Магнитная карта                                                                                                    | Бесконтактные карты и NFC устройства                                                                                                    |
|------------------------------------------------------------------------------|----------------------------------------------------------------------------------------------------|----------------------------------------------------------------------------------------------------|
| Вставьте<br>чип-карту<br>в ПИН-пад<br>чипом вверх<br>и от себя,<br>до упора. | Вставьте карту в ридер магнитной<br>полосой влево и вниз.<br>Проведите карту через ридер<br>сверху-вниз одним плавным<br>движением чтобы обеспечить<br>верное чтение карты. | Поднесите карту к бесконтактной антенне в<br>зоне над дисплеем (на расстоянии 1 см), и<br>удерживайте до тех пор, пока<br>одновременно не загорятся четыре<br>индикатора над антенной и раздастся<br>сигнал подтверждения (опционально). |
| 1.1                                                                          |                                                                                                    |                                                                                                    |

• в случае успешного считывания карты дальнейшее завершение операции аналогично описанному выше при проведении операции «Оплата» в Главе 4.

 на экране терминала отобразится сеанс связи терминала с процессинговым центром:

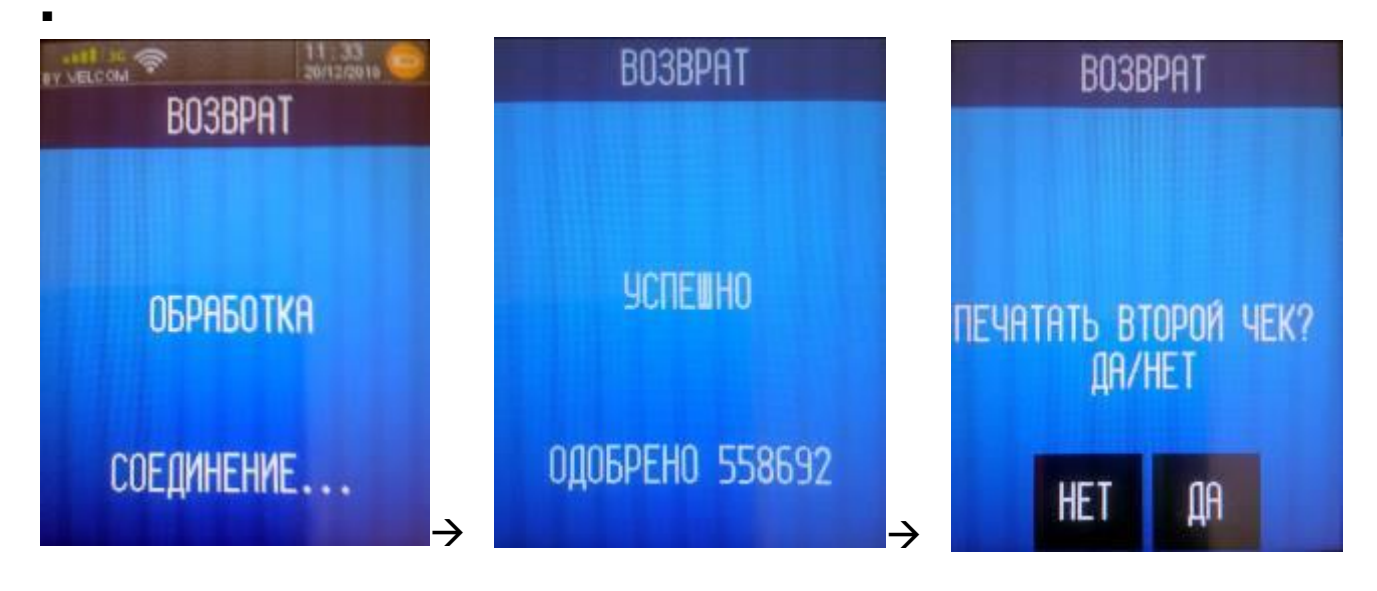

Если от системы авторизации процессингового центра будет получен положительный авторизационный ответ на проведение операции, на экране

терминала появится сообщение «ОДОБРЕНО». Принтер распечатает карт-чек «ДЛЯ БАНКА» и на экране терминала появится запрос на распечатку второго карт-чека - «ДЛЯ КЛИЕНТА». По желанию клиента нажмите либо клавишу <Да> (или зеленую клавишу) для распечатки второго карт-чека, либо клавишу <Нет> (или красную клавишу). На рис.6.1 приведен образец карт-чека «ДЛЯ БАНКА» по операции «ВОЗВРАТ».

При проведении операции «ВОЗВРАТ» с использованием чиповой карточки на карт-чеке дополнительно указываются идентификатор приложения - AID (Application ID), название приложения. Необходимо сверить информацию на карт-чеке с данными на чиповой карточке. Если номер карточки на карт-чеке отличается от указанного на чиповой карточке необходимо выполнить операцию «ОТМЕНА» (Глава 5 Руководства), и дальнейшие действия проводить согласно Руководству банка-эквайера.

Подпишите карт-чек(и). Отдайте клиенту карт-чек «ДЛЯ КЛИЕНТА», экземпляр карт-чека «ДЛЯ БАНКА» остается в кассе.

При необходимости, можно провести отмену операции «ВОЗВРАТ». Для этого выполняются те же действия, что и при отмене операции «ОПЛАТА».

| ТЕРМИНАЛ #: PTS08102<br>Торговец: 0800102                                                                                                    | ТЕРМИНАЛ #: PTS08102<br>Торговец: 0800102                                                                                                    | - идентификатор терминала<br>- идентификатор торговца                                                                                                    |
|----------------------------------------------------------------------------------------------------|----------------------------------------------------------------------------------------------------|----------------------------------------------------------------------------------------------------|
| Магазин №10<br>Г. МИНСК<br>Ул. ДАЛЬНЯЯ, 15<br>8(017)399-99-99                                                                                                    | Магазин №10<br>Г. МИНСК<br>Ул. ДАЛЬНЯЯ, 15<br>8(017)399-99-99                                                                                                    | - название ОТС<br>- адрес<br>- телефон                                                                                                    |
| КАРТ-ЧЕК: 990003/000008<br>*ДЛ <b>Я КЛИЕНТА</b> *<br>BOBPAT                                                                                                    | КАРТ-ЧЕК: 990003/000008<br>*Д <b>ЛЯ БАНКА</b> *<br>ВОВРАТ                                                                                                    | <ul> <li>номер чека и отчета(смены)</li> <li>тип операции</li> </ul>                                                                                                    |
| 30.01.2019 16:33<br>КАРТА: 53*******8188<br>Ввод данных - (С)<br>Сумма 1.23 ВҮN<br>КОД: 00<br>ОДОБРЕНО<br>КОД АВТ.: XXXXXX<br>RRN:121212121212<br>AID: A0000000041010<br>APP: MasterCard<br>Подпись кассира | 30.01.2019 16:33<br>КАРТА: 53*******8188<br>Ввод данных - (С)<br>Сумма 1.23 ВУN<br>КОД: 00<br>ОДОБРЕНО<br>КОД АВТ.: XXXXXX<br>RRN:121212121212<br>АID: A000000041010<br>APP: MasterCard<br>Подпись кассира | <ul> <li>дата и время операции</li> <li>цифры номера карточки</li> <li>способ считывания карточки</li> <li>валюта и сумма операции</li> <li>код ответа системы на запрос</li> <li>код авторизации</li> <li>уникальный идентификатор<br/>банковской транзакции</li> <li>идентификатор приложения,<br/>карточка</li> </ul> |

### Рис.6.1.

# ГЛАВА 7.

# ПРОЦЕДУРА ПРОВЕДЕНИЯ ОПЕРАЦИИ «ВЫДАЧА НАЛИЧНЫХ\*» («НАЛИЧНЫЕ») В ОРГАНИЗАЦИЯХ ТОРГОВЛИ И СЕРВИСА.

Внимание! Данная процедура осуществляется при условии наличия достаточной для выдачи держателю карточки суммы наличных денежных средств, проведенной через кассовое оборудование организации торговли (сервиса). Максимальный и минимальный размер суммы операции "Выдача наличных" определяется руководством банка-эквайера по обслуживанию держателей банковских платежных карточек.

\* возможность проведения данной операции на терминальном оборудовании реализуется на основании заявки банка-эквайера.

Для проведения операции «Наличные» необходимо выполнить следующие действия:

нажать последовательно «красную клавишу» и клавишу
 выхода в расширенное главное меню терминала;

• выбрать курсором раздел «1-ТРАНЗАКЦИИ» (курсор по умолчанию уже находиться на разделе «1-ТРАНЗАКЦИИ») и нажать зеленую клавишу для входа в выбранный раздел;

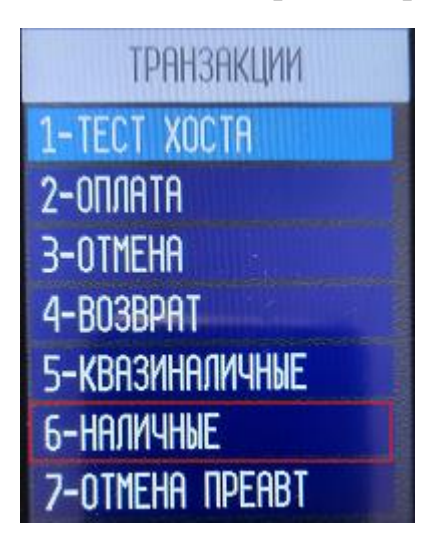

• выбрать курсором операцию «6-НАЛИЧНЫЕ» и нажать зеленую клавишу.

 На экране терминала появится запрос ввод суммы – введите сумму запрашиваемых наличных и подтвердите ее нажатием зеленой клавиши;

Если введенная сумма больше лимита (в случаях, когда настройка задается конфигурацией терминала), то терминал покажет сообщение о превышении лимита с указанием максимального значения; при нажатии «продолжить», возвращается к вводу суммы операции.

В зависимости от типа карточки выберите необходимый способ считывания карточки:

- чиповая карточка – вставьте карточку (встроенным микропроцессором вверх) в слот терминала для чиповых карточек, после чего на экране терминала на 3-5 секунд появится надпись: «Обработка»;

- карточка с магнитной полосой – проведите магнитной полосой карточки через считыватель. При успешном считывании карточки на экране отобразится название операции, ее номер (номер карточки отобразится на экране только для карточек с магнитной полосой) – сверьте информацию на экране с информацией на карточке. Если номер карточки на экране отличаются от указанных на карточке, нажмите <Het> (или красную или

для

желтую клавиши) и действуйте согласно Руководству банка-эквайера, при совпадении информации нажмите клавишу <Да> (или зеленую клавишу);

- бесконтактный носитель информации - процедура считывания карточки и порядок проведения операции описаны в п. 7.1. Руководства;

отобразится терминала сеанс на экране СВЯЗИ терминала С процессинговым центром. Если от системы авторизации процессингового центра будет получен положительный авторизационный ответ на проведение операции, на экране терминала появится сообщение «УСПЕШНО». Принтер распечатает карт-чек «ДЛЯ БАНКА» и на экране терминала появится запрос на распечатку второго карт-чека - «ДЛЯ КЛИЕНТА». По желанию клиента нажмите либо клавишу <Да> (или зеленую клавишу) для распечатки второго карт-чека, либо клавишу <Нет> (или красную клавишу). На рис.7.1 приведен образец карт-чека «ДЛЯ БАНКА» по операции «НАЛИЧНЫЕ» с вводом ПИНкода.

При проведении операции «НАЛИЧНЫЕ» с использованием чиповой карточки на карт-чеке дополнительно указываются идентификатор (Application приложения AID ID), название приложения. Сверьте информацию на карт-чеке с данными на чиповой карточке. Если номер карточки на карт-чеке отличается от указанного на чиповой карточке необходимо выполнить операцию «ОТМЕНА» (Глава 5 Руководства), и дальнейшие действия проводить согласно Руководству банка-эквайера.

Отдайте клиенту карт-чек «ДЛЯ КЛИЕНТА», экземпляр карт-чека «ДЛЯ БАНКА» остается в кассе.

При необходимости, можно провести отмену операции «НАЛИЧНЫЕ». Для этого выполняются те же действия, что и при отмене операции «ОПЛАТА».

| ТЕРМИНАЛ #: РТS08102<br>Торговец: 0800102                                       | ТЕРМИНАЛ #: РТS08102<br>Торговец: 0800102                                       | <ul> <li>идентификатор терминала</li> <li>идентификатор торговца</li> </ul>                                                                     |
|---------------------------------------------------------------------------------|---------------------------------------------------------------------------------|----------------------------------------------------------------------------------------------------|
| Магазин №10<br>Г. МИНСК<br>Ул. ДАЛЬНЯЯ, 15                                      | Магазин №10<br>Г. МИНСК<br>Ул. ДАЛЬНЯЯ, 15                                      | - название ОТС<br>- адрес                                                                                                    |
| 8(017)399-99-99<br>КАРТ-ЧЕК: 990003/000009<br>*Д <b>ЛЯ БАНКА</b> *              | 8(017)399-99-99<br>КАРТ-ЧЕК: 990003/000009<br>*ДЛЯ КЛИЕНТА*                     | - телефон<br>- номер чека и отчета(смены)                                                                                                    |
| выдача наличных                                                                 | выдача налиных                                                                  | - тип операции                                                                                                    |
| 30.01.2022 16:33<br>КАРТА: 53*******8188<br>Ввод данных: (С)<br>Сумма операции  | 30.01.2022 16:33<br>КАРТА: 53*******8188<br>Ввод данных: (С)<br>Сумма операции  | - дата и время операции<br>- цифры номера карточки<br>- способ считывания карточки                                                              |
| BYN 1.23                                                                        | BYN 1.23                                                                        | - валюта и сумма операции                                                                                                    |
| КОД: 00<br>ОДОБРЕНО                                                             | КОД: 00<br>ОДОБРЕНО                                                             | - код ответа системы на запрос                                                                                                    |
| КОД ABT.: XXXXXX<br>RRN: 018823055556<br>AID: A0000000041010<br>APP: MasterCard | КОД ABT.: XXXXXX<br>RRN: 018823055556<br>AID: A0000000041010<br>APP: MasterCard | <ul> <li>код авторизации</li> <li>уникальный идентификатор<br/>банковской транзакции</li> <li>идентификатор приложения,<br/>карточка</li> </ul> |
| ПРИНАДЛЕЖНОСТЬ<br>КАРТЫ ПРОВЕРЕНА ПИН                                           | ПРИНАДЛЕЖНОСТЬ<br>КАРТЫ ПРОВЕРЕНА ПИН                                           | - если операция проводилась с<br>вводом ПИН                                                                                                    |

Рис.7.1.

# 7.1 ПРОЦЕДУРА ПРОВЕДЕНИЯ ОПЕРАЦИИ «НАЛИЧНЫЕ» С ИСПОЛЬЗОВАНИЕМ БЕСКОНТАКТНОГО НОСИТЕЛЯ ИНФОРМАЦИИ

Для проведения операции «НАЛИЧНЫЕ» с использованием бесконтактного интерфейса необходимо выполнить следующие действия:

 нажать последовательно «красную клавишу» и клавишу для выхода в расширенное главное меню терминала;

• выбрать курсором раздел «1-ТРАНЗАКЦИИ» (курсор по умолчанию уже находиться на разделе «1-ТРАНЗАКЦИИ») и нажать зеленую клавишу для входа в выбранный раздел;

• выбрать курсором операцию «6-НАЛИЧНЫЕ» и нажать зеленую клавишу;

• На экране терминала появится запрос ввод суммы «наличных» – введите сумму и подтвердите ее нажатием зеленой клавиши;

На экране терминала появится сообщение «ПРИЛОЖИТЕ/ВСТАВЬТЕ /ПРОВЕДИТЕ карту», а на экране пин-пада отразится сумма наличных и

сообщение: «Приложите карту» (для терминала в комплекте с внешним пинпадом iPP220 Contactless);

 предложите клиенту приложить карту плоскостью к клавиатуре и экрану ПИН-пада на расстояние не более 3-4 см. Если поднести карточку на большее расстояние, на экране терминала может появиться сообщение: «Ошибка чтения карты». В этом случае нажмите зеленую клавишу на терминале для продолжения операции - повторно последует запрос на считывание карточки клиентом;

• если операция проходит на терминале MOVE (без внешнего пин-пада), то сообщение «Приложите карту» появится непосредственно на экране терминала - предложите клиенту приложить карту плоскостью к терминалу на расстояние не более 3-4 см. Если поднести карточку на большее расстояние, на экране терминала может появиться сообщение: «Ошибка чтения карты» - нажмите зеленую клавишу на терминале для продолжения операции - повторно последует запрос на считывание карточки клиентом;

• в случае успешного считывания карточки дальнейшее завершение операции аналогично описанному выше при проведении операции со считыванием магнитной полосы либо чипа карточки.

### ГЛАВА 8.

# ЗАВЕРШЕНИЕ РАБОЧЕГО ДНЯ (СМЕНЫ)

### 8.1. ПЕЧАТЬ ТЕКУЩИХ ИТОГОВ («ПРОМЕЖУТОЧНЫЙ ОТЧЕТ»)

Для проведения сверки по операциям с использованием карточек в течение рабочей смены (до закрытия смены) существует возможность распечатки текущих итогов (Х-отчет), в котором отражается информация об общем количестве проведенных операций и общая сумма этих операций по состоянию на момент распечатки отчета. Для распечатки необходимо нажать

последовательно «красную клавишу» и клавишу « (для выхода в расширенное главное меню терминала), выбрать «З-ОТЧЕТЫ» и «2-ПРОМЕЖУТОЧНЫЙ ОТЧЕТ». При наличии дополнительного функционала «Наличные», терминал предложит выбрать категорию эквайера, где:

- BPC – категория экваейра по типу операций «Shop (Оплата и приравненные к ней)»;

- BPC-CASH -- категория экваейра по типу операций «Cash (Наличные)»;

«Промежуточного Произойдет распечатка отчета» (форма отчета аналогична представленному на рис.8.1 либо рис.8.2 - вместо строки «ИТОГОВЫЙ ОТЧЕТ» будет строка «ПРОМЕЖУТОЧНЫЙ указана ОТЧЕТ»). Информацию в строке ИТОГО необходимо сверить с суммой безналичных операций – зарегистрированных кассовой системой, а также с суммой карт-чеков «ДЛЯ БАНКА».

### 8.2. ЗАКРЫТИЕ СМЕНЫ («ОТЧЕТ ПО СВЕРКЕ»)

По итогам выполненных за день на терминале операций (смену), при отсутствии расхождений проверки расчетов, отраженных в п.8.1. необходимо провести закрытие смены, в результате которого произойдет отсылка электронного реестра операций в процессинговый центр и распечатка отчета (форма отчета указана на рис.8.1 и 8.2).

Внимание! Возмещение ОТС сумм по безналичным платежам с использованием платежных карточек производится банком только после получения и обработки процессинговым центром электронного реестра по безналичным платежам, который передается во время закрытия смены. Поэтому необходимо следить за своевременным закрытием смены по операциям с карточками.

Банк-эквайер может не перечислять ОТС денежные средства по операциям с карточками в случае несвоевременного закрытия смены по операциям с карточками.

### Для закрытия смены необходимо:

• из начального меню нажатием «красной клавиши» выйти в основное меню и выбрать раздел «Закрытие смены» подведя курсор и нажав «зеленую клавишу»;

 по запросу терминала ввести пароль кассира (сообщит при обучении сотрудник процессингового центра) введите пароль и подтвердите «зеленой клавишей»;

• при наличии дополнительного функционала «Наличные», терминал предложит выбрать категорию эквайера, где:

- BPC – категория экваейра по типу операций «Shop (Оплата и приравненные к ней)»;

- BPC-CASH -- категория экваейра по типу операций «Cash (Наличные)»;

- ВСЕ ЭКВАЙЕРЫ – закрытие смены по всем доступным эквайерам.

В случае успешного завершения сверки, терминал устанавливает соединение с процессинговым центром и передает электронный реестр всех совершенных операций за день. При совпадении итогов и успешном закрытии смены терминал печатает отчёт по итогам и очищает журнал операций.

| Магазин №1<br>Г. МИНСК<br>Ул. ДАЛЬНЯЯ<br>8(017)399-99-<br>ТЕРМИНАЛ #: РТ<br>Торговец: 0800                                                                            | 0<br>, 15<br>99<br>\$08102<br>0102                                         | <ul> <li>название ОТС</li> <li>адрес</li> <li>телефон</li> <li>идентификатор терминала</li> </ul>                                                     |
|----------------------------------------------------------------------------------------------------|----------------------------------------------------------------------------|----------------------------------------------------------------------------------------------------|
| * ИТОГОВЫЙ О<br>ПАКЕТ: 123456<br>Дата: 03.01.2011 Е<br>ВРС                                                                                                    | ГЧЕТ *<br>Зремя: 15:45                                                     | - номер отчета<br>- дата и время печати отчета                                                                                                    |
|                                                                                                    |                                                                            | <ul> <li>валюта операции</li> <li>общее количество операций</li> </ul>                                                                                |
| Оплачено 2 на сумм<br>Возвратов 0 на сумм<br>Отмен 2 на сумм<br>Отмен возвр. 0 на сумм                                                                                | y 0,44<br>y 0,00<br>y 0,44<br>y 0,00                                       | <ul> <li>количество и сумма операций «ОПЛАТА»</li> <li>количество и сумма операций «Возврат»</li> <li>количество и сумма операций «ОТМЕНА»</li> </ul> |
| Итого:<br>Преавт. 0 на сумм<br>Отмен Превт. 0 на сумм<br>Настоящим подтверждаем,<br>по операциям, входящим в д<br>имеются в наличии и будут<br>по первому требованию. | 0,00<br>у 0,00<br>у 0,00<br>что карт-чеки<br>данный отчет,<br>представлены | - итоговая сумма всех операций                                                                                                    |
| Подпись кассира<br>Подпись зав.кассой                                                                                                    |                                                                            | -подпись кассира<br>-подпись зав.кассой                                                                                                    |

Рис.8.1.

| Магазин №10<br>Г. МИНСК<br>Ул. ДАЛЬНЯЯ, 15<br>8(017)399-99-99<br>ТЕРМИНАЛ #: PVN08102<br>Торговец: 0800102<br>* ИТОГОВЫЙ ОТЧЕТ *       | ı                                            | <ul> <li>название ОТС</li> <li>адрес</li> <li>телефон</li> <li>идентификатор терминала</li> </ul>                                                                                              |
|----------------------------------------------------------------------------------------------------|----------------------------------------------|----------------------------------------------------------------------------------------------------|
| ПАКЕТ: 123456<br>Дата: 03.01.2021 Время: 15<br>ВРС_САЅН                                                                                | 5:45                                         | - номер отчета<br>- дата и время печати отчета                                                                                                    |
| Валюта: ВУN<br>Транзакций: 4                                                                                                    |                                              | - валюта операции<br>- общее количество операций                                                                                                    |
| Выдача нал. 2 на сумму<br>Внесений нал 0 на сумму<br>Отмен 2 на сумму<br>Итого:<br>Выдано:<br>Внесено:                                 | 0,44<br>0,00<br>0,44<br>0,00<br>0,00<br>0,00 | <ul> <li>количество и сумма операций «Наличные»</li> <li>количество и сумма операций «Внесений»</li> <li>количество и сумма операций «ОТМЕНА»</li> <li>итоговая сумма всех операций</li> </ul> |
| Настоящим подтверждаем, что карт-<br>по операциям, входящим в данный с<br>имеются в наличии и будут предстан<br>по первому требованию. | -чеки<br>отчет,<br>злены                     |                                                                                                    |
| Подпись кассира                                                                                                    |                                              | -подпись кассира                                                                                                    |
| Подпись зав.кассой                                                                                                    |                                              | -подпись зав.кассой                                                                                                    |

#### Рис.8.2.

В случае если сверка итогов не завершится успешно, необходимо позвонить в процессинговый центр по тел. 8 (017) 299-25-58 для выяснения причин несоответствия сумм.

Внимание!!! Текущий журнал операций на терминале может содержать ограниченное количество операций. При появлении в процессе работы на экране терминала сообщения о переполнении памяти терминала или заполнении журнала операций (транзакций) и необходимости закрытия смены, необходимо обязательно закрыть на терминале текущую смену. После закрытия текущей смены журнал операций (транзакций) обнуляется и появляется возможность проведения следующих операций.

Внимание! Нельзя выключать терминал в течение 5 минут после распечатки «ИТОГОВЫЙ ОТЧЕТ». В это время происходит очистка журнала транзакций в терминале.

### 8.3. КОНТРОЛЬ И ХРАНЕНИЕ ПЛАТЕЖНЫХ ДОКУМЕНТОВ

Бумажный отчет («ИТОГОВЫЙ ОТЧЕТ») подписывается кассиром и передается зав. кассой (старшему кассиру) для проверки соответствия числа операций и сумм, отраженных в отчете, количеству и сумме карт-чеков, а также наличия необходимых подписей на карт-чеках.

Хранение отчета и карт-чеков осуществляется в соответствии с требованиями хранения кассовых документов, но не менее срока, указанного в Руководстве банка-эквайера.

### ГЛАВА 9.

# ДОПОЛНИТЕЛЬНЫЕ ФУНКЦИОНАЛЬНЫЕ ВОЗМОЖНОСТИ

### 9.1. ДЕТАЛЬНЫЙ ПРОСМОТР ТРАНЗАКЦИЙ В ЖУРНАЛЕ

Терминал хранит информацию обо всех удачно завершенных в течение дня операциях. Очистка журнала производится автоматически при успешном завершении операции «Закрытие смены».

Для просмотра информации о конкретной операции необходимо последовательно нажать «красную клавишу» и клавишу «Соля выхода в расширенное главное меню терминала), выбрать «2-ЖУРНАЛ» и «2-ПРОСМОТР».

Для перехода с одной страницы информации об операции на другую используйте навигационные клавиши.

### 9.2. ПЕЧАТЬ КОПИИ КАРТ-ЧЕКА

Терминал позволяет распечатать копию карт-чека по любой операции из текущего пакета. Для распечатки копии карт-чека необходимо:

- Нажать последовательно «красную клавишу» и клавишу « (для выхода в расширенное главное меню терминала), выбрать «2-ЖУРНАЛ» и «2-ПЕЧАТЬ ПО НОМ.ЧЕКА»;

- Нажатием зеленой клавиши «Enter» - выполнит печать копии карт-чека по последней операции;

Либо

- По запросу терминала введите номер карт-чека для распечатки его копии и нажмите зеленую клавишу;

Принтер распечатает два экземпляра карт-чека «ДЛЯ БАНКА» и «ДЛЯ КЛИЕНТА» с пометкой \*\*КОПИЯ\*\*.

### 9.3. ПЕЧАТЬ РЕЕСТРА ОПЕРАЦИЙ («ОТЧЕТ»).

Для распечатки реестра операций, проведенных в течение текущей смены, необходимо нажать последовательно «красную клавишу» и клавишу

«Сима» (для выхода в расширенное главное меню терминала), выбрать «3-ОТЧЕТЫ» и «1-ДЕТАЛЬНЫЙ ОТЧЕТ».

Произойдет распечатка реестра операций (рис.9.1.).

| Магазин №10<br>Г. МИНСК<br>Ул. ДАЛЬНЯЯ, 15<br>8(017)399-99-99<br>ТЕРМИНАЛ #: PTS08102<br>Торговец: 0800102                                |               |                |  |
|----------------------------------------------------------------------------------------------------|---------------|----------------|--|
| *C                                                                                                    | ЭТЧЕТ*        |                |  |
| ПАКЕТ: 123456<br>Дата: 03.01.2012<br>ВРС                                                                                                  | Bpe           | хмя: 22:46     |  |
| ЧЕК ОПЕРАЦИЯ<br>НОМЕР КАРТЫ                                                                                                    | I ABTOP       | ИЗАЦИЯ         |  |
| Сумма с                                                                                                    | скид. /комис. | Итого          |  |
| 000001 ОПЛАТА                                                                                                    | 33            | 123455         |  |
| 000001 OTMEHA                                                                                                    | BYN           | 0,44<br>123455 |  |
|                                                                                                    | BYN           | 0,44           |  |
| ВАЛЮТА:<br>Транзакций                                                                                                    | BYN<br>2      |                |  |
| Оплачено                                                                                                    | 1 на сумму    | 0,44           |  |
| Возвратов                                                                                                    | 0 на сумму    | 0,00           |  |
| Отмен                                                                                                    | 1 на сумму    | 0,44           |  |
| Отмен возвр.                                                                                                    | 0 на сумму    | 0,00           |  |
| Итого:                                                                                                    | 0             | 0,00           |  |
| Преавт.                                                                                                    | 0 на сумму    | 0,00           |  |
| Отмен Преавт.                                                                                                    | 0 на сумму    | 0,00           |  |
| Настоящим подтверждаем, что карт-чеки по операциям, входящим в данный отчет, имеются в наличии и будут представлены по первому требованию |               |                |  |
| Подпись касс                                                                                                    | сира          |                |  |
| Подпись зав.                                                                                                    | кассой        |                |  |

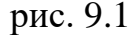

### 9.4. ПРОСМОТР И ПЕЧАТЬ ИДЕНТИФИКАЦИОННЫХ ДАННЫХ ПО.

Войти в «Главное меню», выбрать «ФУНКЦИИ» и ввести номер функции «40». Пролистать навигационными клавишами информацию до конца, при необходимости распечатать.

### ГЛАВА 10. ВОЗМОЖНЫЕ ПРОБЛЕМЫ В ПРОЦЕССЕ РАБОТЫ

| Ситуация                                                                                  | Действия кассира                                                                                                    |
|-------------------------------------------------------------------------------------------|----------------------------------------------------------------------------------------------------|
| Появилась цветная                                                                         | Установите новый рулон (см. Глава 3                                                                                                    |
| полоса на бумаге или                                                                      | Руководства).                                                                                                    |
| закончилась бумага в                                                                      |                                                                                                    |
| принтере.                                                                                 |                                                                                                    |
| При печати карт-чек за-                                                                   | Проверьте работоспособность принтера и                                                                                                    |
| мялся или плохо                                                                           | распечатайте копию карт-чека (см. пункт 9.2                                                                                                    |
| отпечатался.                                                                              | раздела 9 Руководства).                                                                                                    |
| Ошибка при вводе<br>суммы.                                                                | Откорректируйте сумму, используя клавишу<br><clear> (удаляет введенную сумму) или левой<br/>верхней клавишей обозначенной ← на экране<br/>(удаляет последнюю введенную цифру).<br/>Если ошибка обнаружена после печати карт-чека -<br/>отмените операцию (см. раздел 5 Руководства) и<br/>проведите ее на правильную сумму.</clear>                                                                                                    |
| Пропало электропитание<br>при выполнении<br>операции.                                     | связи или при печати чека, необходимо проверить<br>через пункты меню «ЖУРНАЛ» - «ПРОСМОТР»,<br>вошла ли незавершенная операция в текущий<br>журнал или нет.<br>При наличии операции - распечатайте копию<br>карт-чека.<br>Если операция в журнал не вошла – выполните<br>ее снова.                                                                                                    |
| Терминал не может<br>установить соединение с<br>сервером авторизации<br>(сообщение - СЕ). | Для терминала, подключенного через т/ф<br>линию: проверьте линию связи – подключите в<br>телефонную розетку телефонный аппарат и<br>попытайтесь позвонить на номер 8-896. В ответ Вы<br>должны услышать сигналы, похожие на работу<br>факса. Если с линией связи все в порядке,<br>выключите терминал из сети 220В и через<br>несколько секунд включите. В расширенном меню<br>выберите пункт «Тест хоста». Если в результате<br>теста на экране появится любое сообщение кроме<br>«Операция завершена» - позвоните в<br>процессинговый центр и сообщите результаты<br>тестирования. |
| Терминал не получает                                                                      | Выключите терминал из сети 220В и через                                                                                                    |
| ответ от сервера                                                                          | несколько секунд включите. В расширенном меню                                                                                                    |
| авторизации (сообщение                                                                    | выберите пункт «Тест Хоста». Если в результате                                                                                                    |
| - TO).                                                                                    | теста на экране появится любое сообщение кроме                                                                                                    |

|                         | «Операция завершена» - позвоните в             |
|-------------------------|------------------------------------------------|
|                         | процессинговый центр и сообщите результаты     |
|                         | тестирования.                                  |
|                         | Выключите терминал из сети 220В и через        |
|                         | несколько секунд включите. Если пин-пад не     |
| Не работает выносная    | заработает - сообщите в процессинговый центр.  |
| клавиатура (ПИН-пад).   | Можно проводить операции по карточкам, для     |
|                         | которых разрешены операции без ввода пин-кода  |
|                         | (см. Руководство банка-эквайера).              |
| Терминал одновременно   | Выключите терминал и через несколько           |
| не реагирует ни на      | секунд включите.                               |
| считывание карточки, ни |                                                |
| на нажатие клавиш       |                                                |
| («завис»).              |                                                |
| Операция на терминале   | Выключите терминал и включите через            |
| завершилась успешно,    | несколько секунд. Распечатайте копию карт-чека |
| но не распечатался чек. | (см. пункт 9.2 Главы 9 Руководства).           |

### ГЛАВА 11.

# ПОРЯДОК ОБРАЩЕНИЙ ДЛЯ ПОЛУЧЕНИЯ КОНСУЛЬТАЦИЙ И ПОДАЧИ ЗАЯВОК НА РЕМОНТ ОБОРУДОВАНИЯ

В случае возникновения вопросов по проведению операций в соответствии с настоящим Руководством и Руководством банка-эквайера, а также при возникновении сбоев в работе оборудования, работнику ОТС необходимо обратиться в процессинговый центр по телефону: 8(017)299-25-24.

Время приема обращений/заявок процессинговым центром круглосуточно, включая выходные и праздничные дни.

При подаче заявки работнику ОТС необходимо сообщить следующую информацию:

| 1. | Идентификатор терминала (ХХХҮҮҮҮҮ), указываемый на чеках: |  |  |
|----|-----------------------------------------------------------|--|--|
|    |                                                           |  |  |
|    | ТЕРМИНАЛ: <u>РТS08102</u>                                 |  |  |
|    | Торговец: 0800102                                         |  |  |
|    | Тестовый терминал                                         |  |  |
|    | Магазин                                                   |  |  |
|    | 123456789                                                 |  |  |
|    | 123456789                                                 |  |  |
|    | КАРТ-ЧЕК: 990003/000008                                   |  |  |
|    | *ДЛЯ КЛИЕНТА *                                            |  |  |
|    | ОПЛАТА                                                    |  |  |
|    | 30.01.2017 16:33                                          |  |  |
|    | KAPTA: 535104*****8188                                    |  |  |
|    | Ввод данных - (С)                                         |  |  |

|    | Сумма 1.23 ВУМ                                                  |   |  |
|----|-----------------------------------------------------------------|---|--|
|    | КОЛ: 00                                                         |   |  |
|    | ЗАВЕРШЕНО УСПЕШНС                                               | , |  |
|    | КОД АВТ.: ХХХХХХ                                                |   |  |
|    | AID: A000000041010                                              |   |  |
|    | APP: MasterCard                                                 |   |  |
|    |                                                                 |   |  |
| 2. | Наименование ОТС.                                               |   |  |
| 3. | Населенный пункт, адрес объекта торговли/сервиса                |   |  |
| 4. | Основание пользования оборудованием:                            |   |  |
|    | - в собственности ОТС,                                          |   |  |
|    | - арендовано у ОАО «Банковский процессинговый центр»,           |   |  |
|    | - предоставлено ОАО «Банковский процессинговый центр» в рамках  |   |  |
|    | договора по обслуживанию держателей карточек.                   |   |  |
| 5. | Тип оборудования, модель (указано на лицевой стороне настоящего |   |  |
|    | руководства).                                                   |   |  |
| 6. | Ф.И.О. работника ОТС, должность, контактный телефон.            |   |  |
| 7. | Описание неисправности.                                         |   |  |

После регистрации заявки на ремонт работник процессингового центра сообщит кассиру регистрационный номер заявки.

Сроки восстановления работоспособности Оборудования – в соответствии с заключенными договорами между ОТС и ОАО «Банковский процессинговый центр».

### ГЛАВА 12.

# ПЕРЕЧЕНЬ СООБЩЕНИЙ ПРОЦЕССИНГОВОГО ЦЕНТРА

Основные сообщения на карт-чеках (экране оборудования) по итогам проведения операций по карточкам:

| КОД | СООБЩЕНИЕ                   | ОПИСАНИЕ                                                      |
|-----|-----------------------------|---------------------------------------------------------------|
| 00  | ЗАВЕРШЕНО УСПЕШНО           | Операция разрешена.                                           |
| 01  | ОТКАЗАНО. ЗВОНИТЕ В<br>БАНК | Отказать (держатель карточки должен позвонить в банк-эмитент) |
| 02  | ОТКАЗАНО. ЗВОНИТЕ В<br>БАНК | Отказать (держатель карточки должен позвонить в банк-эмитент) |
| 04  | ИЗЪЯТЬ КАРТУ                | Изъять карточку (без уточнения причины).                      |
| 05  | НЕТ РАЗРЕШЕНИЯ              | Отказать (без уточнения причины).                             |
| 08  | ОДОБРЕНО (ID)               | Операция разрешена, проверьте паспортные данные.              |
| 13  | НЕВЕРНАЯ СУММА              | Отказать (некорректная сумма транзакции).                     |
| 14  | НЕДЕЙСТВИТ. КАРТА           | Отказать (недействительная карта).                            |
| 30  | ЗВОНИТЕ В СЕРВИС -FE        | Отказать (держатель карточки должен позвонить в банк-эмитент) |
|     |                             |                                                               |

| 33 | ИЗЪЯТЬ КАРТУ            | Изъять карточку (карта просрочена).                                         |
|----|-------------------------|-----------------------------------------------------------------------------|
| 34 | ИЗЪЯТЬ КАРТУ            | Изъять карточку (подозревается мошенничество).                              |
| 38 | ИЗЪЯТЬ КАРТУ            | Изъять карточку (лимит PIN-попыток).                                        |
| 41 | ИЗЪЯТЬ КАРТУ            | Изъять карточку (карта утеряна).                                            |
| 51 | НЕДОСТАТОЧНО<br>СРЕДСТВ | Отказать (недостаточно средств).                                            |
| 54 | КАРТА ПРОСРОЧЕНА        | Отказать (истек срок действия карты).                                       |
| 55 | НЕВЕРНЫЙ РІМ-КОД        | Отказать (неверный пин-код).                                                |
| 57 | ТРАНЗАКЦИЯ<br>ЗАПРЕЩЕНА | Отказать (без уточнения причины).                                           |
| 61 | ПРЕВЫШЕН ЛИМИТ<br>СУММЫ | Отказать (превышен лимит суммы).                                            |
| 65 | ЛИМИТ ЧИСЛА<br>ЗАПРОСОВ | Отказать (превышено допустимое число транзакций).                           |
| 75 | ЛИМИТ PIN-ПОПЫТОК       | Отказать (превышен лимит попыток ввода пин-кода).                           |
| 77 | ОШИБКА СВЕРКИ           | Ошибка при выполнении сверки пакета.                                        |
| 79 | НЕВЕРНЫЙ СVV2-КОД       | Отказать (неверный CVV2-код).                                               |
| 88 | ОШИБКА КРИПТОГРАФИИ     | Отказать (неверный пин-блок).                                               |
| 96 | СИСТЕМНАЯ ОШИБКА        | Отказать (ошибка в работе системы).                                         |
| NX | ОПЕРАЦИЯ ОТМЕНЕНА       | Невозможно завершить операцию. Карта извлечена до завершения операции.      |
| Z1 | ОТКЛОНЕНО КАРТОЙ        | Терминал и/или карта не настроены на приоритет PIN. Карта не обслуживается. |
| Y1 | ОДОБРЕНО ОФЛАЙН         | Сообщить специалисту службы сервиса клиентов об ошибке.                     |
| Z3 | ОШИБКА СВЯЗИ            | Повторить проведение операции после восстановления связи.                   |
|    |                         |                                                                             |

### ГЛАВА 13. ЗАКЛЮЧИТЕЛЬНЫЕ ПОЛОЖЕНИЯ

13.1. Настоящее Руководство вступает в силу с момента утверждения. 13.2. С момента вступления в силу настоящего Руководства утрачивает силу Руководство по обслуживанию держателей карточек в организациях торговли и сервиса с использованием платежных терминалов Ingenico моделей move/2500, move/3500, desk/3200 и desk/3500 с установленным программным продуктом PSPOS, утвержденное и.о. генерального директора 12.03.2020, зарегистрировано 13.03.2020 за № 08-01-02/480.

Заведующий сектором технической поддержки

К.Н. Пилькевич